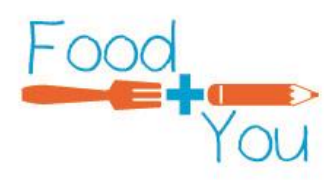

# Directions for Submitting Monthly Statistics Through Let's Solve Hunger

#### 1. Login to Let's Solve Hunger

Go to <u>www.letssolvehunger.org</u> and login using the username and password that been sent to you via email from Let's Solve Hunger. If this is the first time you have logged in you will be asked to change your password and provide a few additional pieces of information to complete your registration.

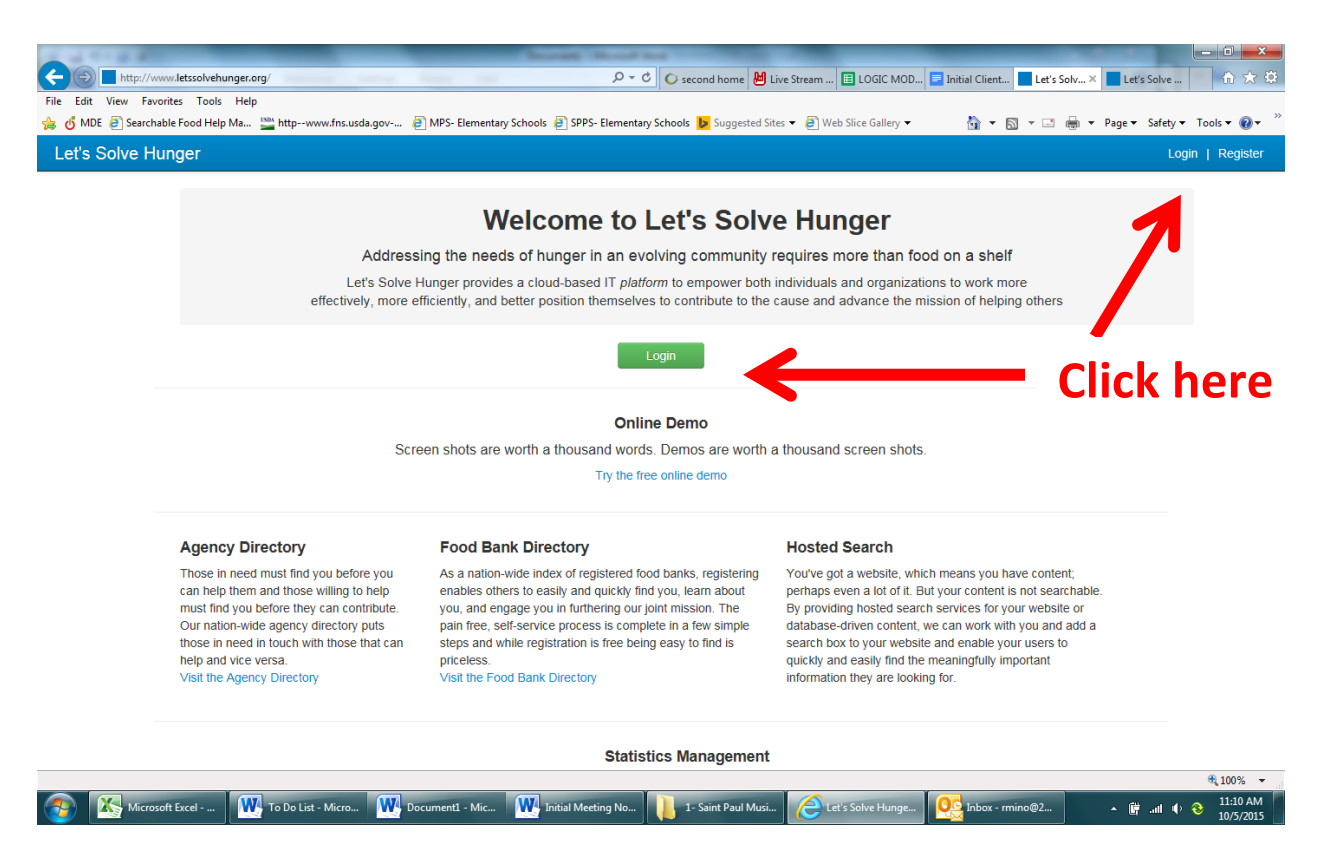

## 2. Go to Statistics Reporting section of website

On the left hand side of the screen is a column of options. Find TOOLS and click on Statistics. You may need to scroll down the page to find TOOLS.

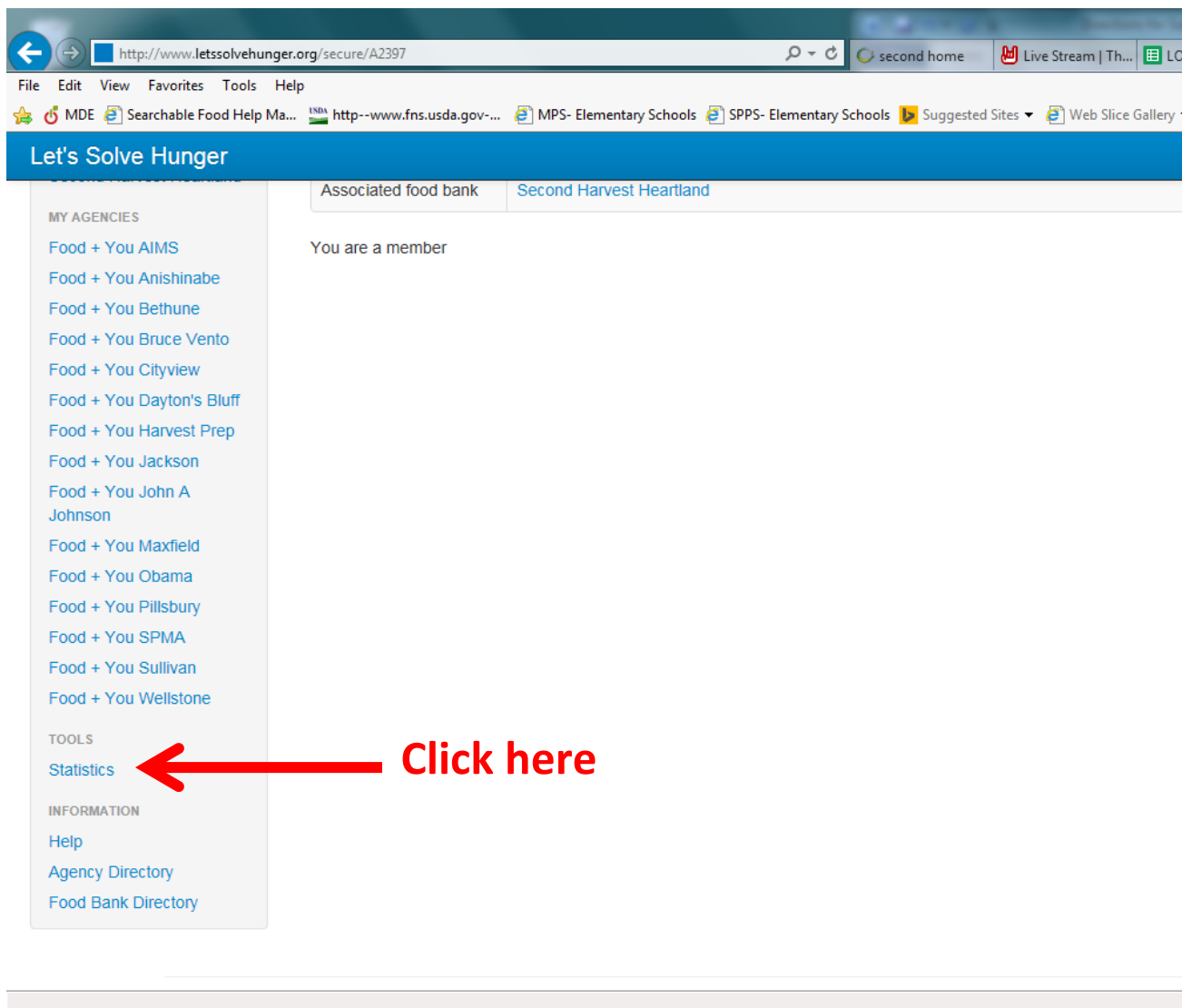

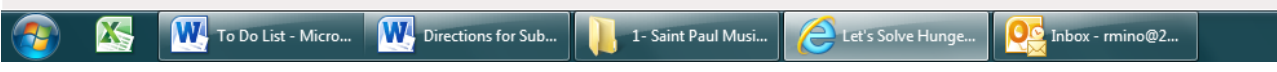

## 3. Choose Manage Statistics.

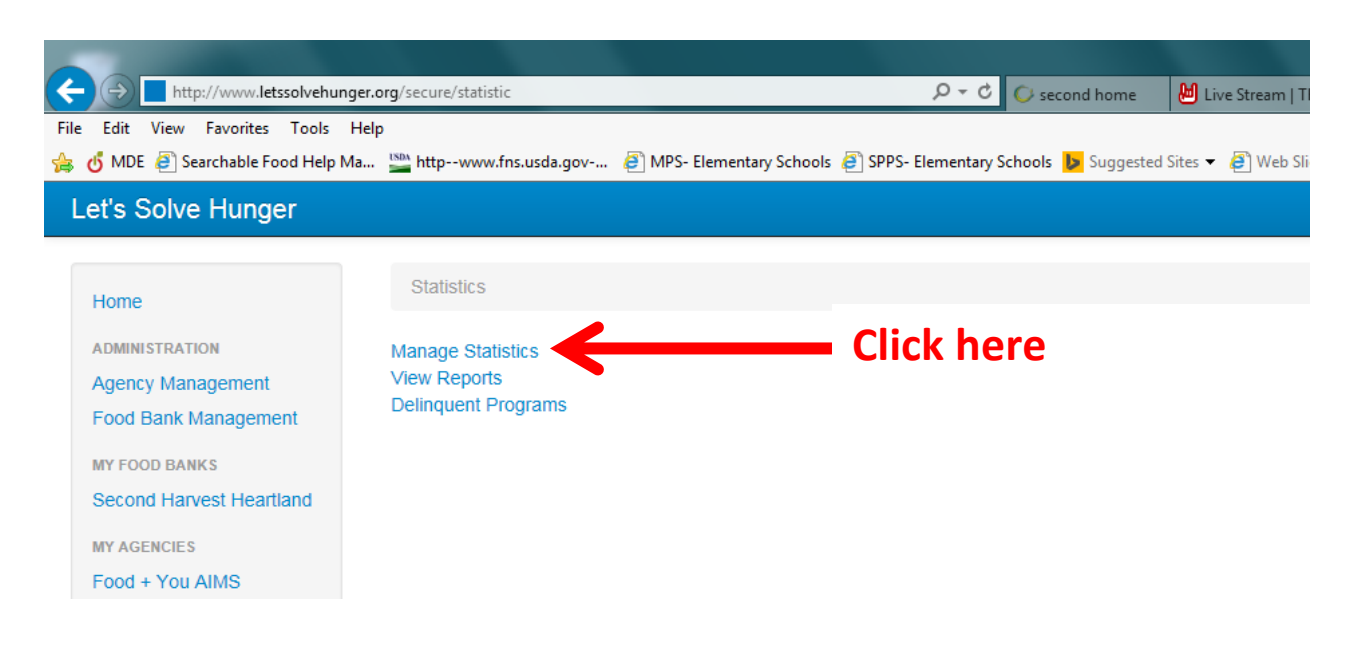

#### 4. Choose Manage Statistics.

When you see this page the Agency section should automatically populate with your school name. If it doesn't simply type in your school name and it should show up in a dropdown menu. Select your school name (it will be preceded by Food + You and followed by an agency number).

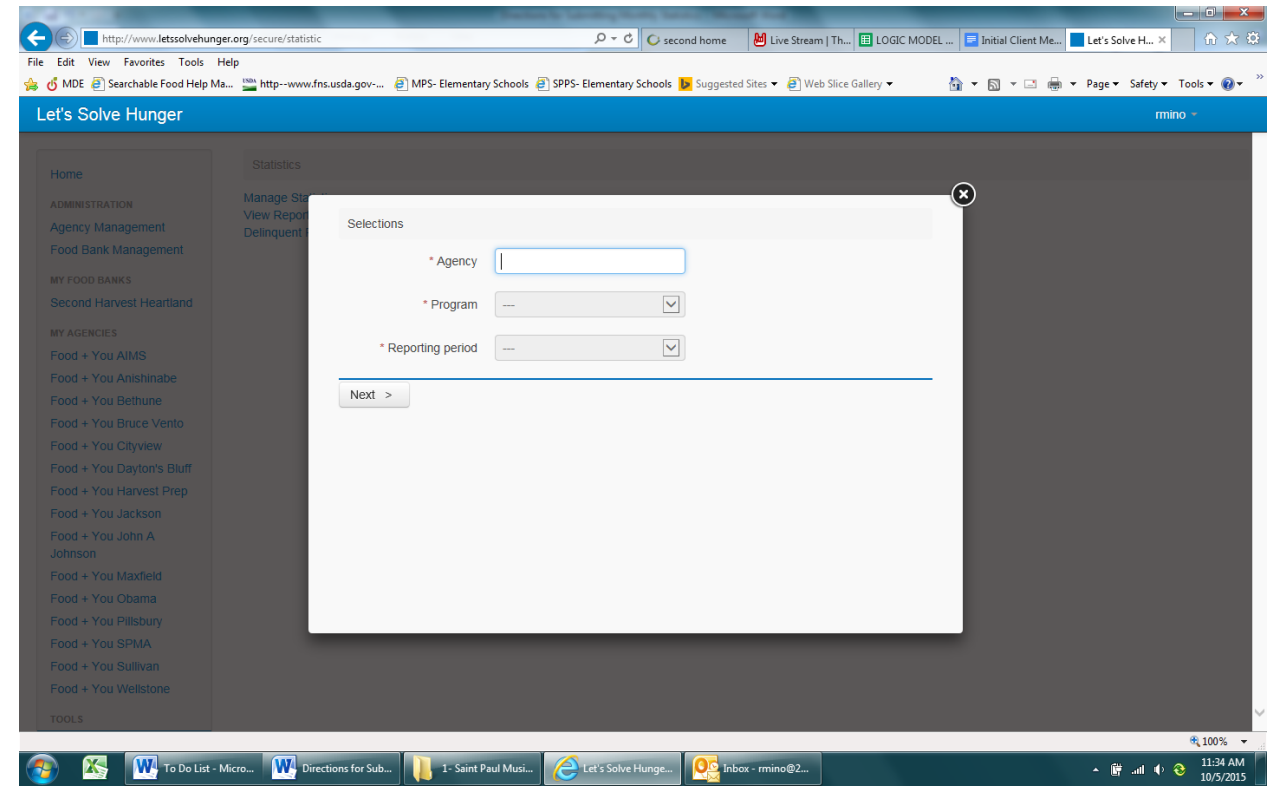

#### 5. Hit enter and enter the rest of the information.

After you hit enter you should be able to enter information in the Program and Reporting Period boxes. Under program there will be a dropdown menu that has the direct food distribution methods. Most schools will only have one choice. If you are operating more than one you will have to follow the directions in steps 5-10 for each program each month. Last, choose the month which you want to submit statistics for. Once each of these three boxes have the correct information click next.

| A REAL PROPERTY OF                            |                                         |                           |                                                 |                                            |                         |                         |
|-----------------------------------------------|-----------------------------------------|---------------------------|-------------------------------------------------|--------------------------------------------|-------------------------|-------------------------|
| + ttp://www.letssolvehun                      | ger.org/secure/statistic                |                           | Q + C                                           | 🗘 second home                              | P Pandora Radio         | 🛾 LOGIC MODEL 📃 Initial |
| File Edit View Favorites Tools                | Help<br>Ma 🄛 httpwww.fns.u              | ısda.gov 🧃 MPS- Elementar | y Schools 🧃 SPPS- Elementar                     | / Schools 👂 Suggested                      | Sites 🔻 🗿 Web Slice Gal | lery 🕶 👌 💌 🔊            |
| Let's Solve Hunger                            |                                         |                           |                                                 |                                            |                         |                         |
| Home                                          |                                         |                           |                                                 |                                            |                         |                         |
| ADMINISTRATION<br>Agency Management           | Manage Sta<br>View Report<br>Delinquent | Selections                |                                                 |                                            |                         | ×                       |
| Food Bank Management                          |                                         | * Agency                  | Food + You Wellsto                              | ne - A2                                    |                         |                         |
| Second Harvest Heartland                      |                                         | * Program                 | Food + You School Foo<br>Food + You Wellstone S | d Shelf - P2396-01<br>School Boxes - P2396 | 5-02                    | _                       |
| Food + You AIMS                               |                                         | * Reporting period        | September 2015                                  | V                                          |                         |                         |
| Food + You Bethune                            |                                         | Next >                    |                                                 |                                            |                         |                         |
| Food + You Bruce Vento<br>Food + You Cityview |                                         |                           |                                                 |                                            |                         |                         |
| Food + You Dayton's Bluff                     |                                         |                           |                                                 |                                            |                         |                         |

#### 6. Enter your statistics.

At this step you are able to enter your statistics. Fill in the boxes on the right side with the information that corresponds to the statement on the left. All answers except the last question about food waste should be answered with numbers. Only the question about the number of hours for distribution allow you to enter a number with a decimal point. You must fill in every box.

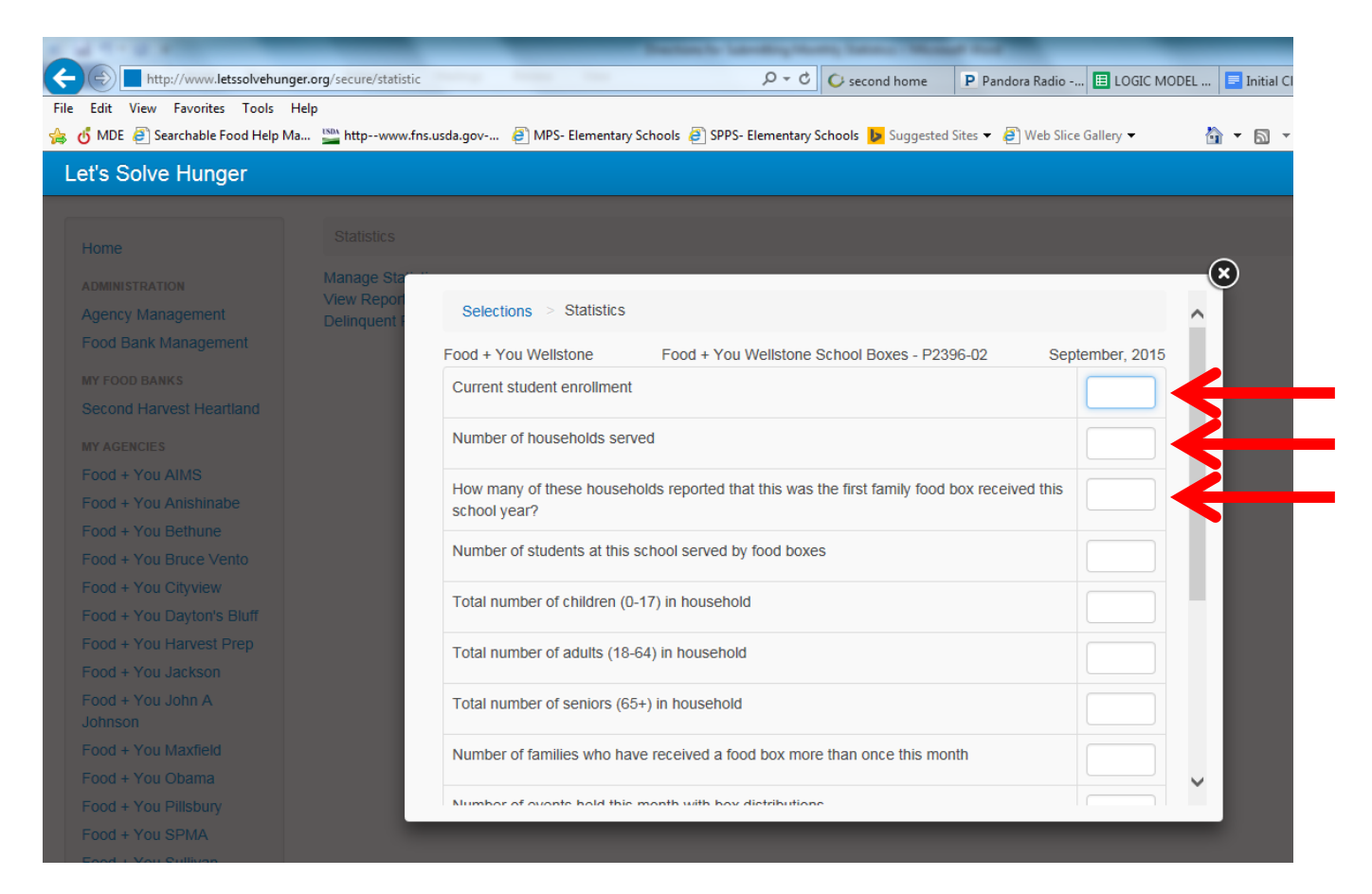

If you did have food waste, select yes in the last box. At this point an additional box will pop up and ask you to explain what was thrown away and why. Please provide as much detail as possible, as we use this to determine how much food reached families, and for process improvements. For example, 1 case of bread was thrown away because it got moldy before it could be distributed.

| Number of boxes distributed at event-based distributions |       |
|----------------------------------------------------------|-------|
| Number of non-event based boxes distributed              |       |
| Was any food thrown away?                                | Yes 🔽 |
| How much food was thrown away and why?                   |       |
|                                                          |       |
| < Back Next >                                            |       |
|                                                          |       |
|                                                          |       |

#### 7. Hit Next at the bottom of the page.

# 8. If you have any missing or incorrectly filled out information you will be given an error message.

Most likely you either missed a box or typed something that is not an acceptable answer, for example you included a letter or a decimal point for a question asking about number of people. Fix any information that is highlighted in red. Hit Next at the bottom of the page.

| http://www.letssolvehung         | ger.org/secure/statistic | P ▼ C O second home P Pandora Radio -                                                                       | 🖽 LOGIC MODEL 📃 Ir |
|----------------------------------|--------------------------|----------------------------------------------------------------------------------------------------|--------------------|
| e Edit View Favorites Tools      | Help                     |                                                                                                    |                    |
| , 🔥 MDE 🙋 Searchable Food Help N | 1a 🔛 httpwww.fns         | usda.gov 🤌 MPS- Elementary Schools 🤌 SPPS- Elementary Schools 🕨 Suggested Sites 🔻 🖉 Web Slic                | e Gallery 🔻 🛛 👻    |
| Let's Solve Hunger               |                          |                                                                                                    |                    |
|                                  |                          |                                                                                                    |                    |
|                                  |                          |                                                                                                    | $\sim$             |
|                                  | Manage Star              |                                                                                                    | ×                  |
| Agency Management                | Delinquent F             | Current student enrollment                                                                                  | 500                |
| Food Bank Management             |                          | Number of households served                                                                                 | 200                |
|                                  |                          |                                                                                                    |                    |
|                                  |                          | How many of these households reported that this was the first family food box received this<br>school year? | 20                 |
|                                  |                          | Number of students at this school served by food boxes                                                      |                    |
| Food + You AIMS                  |                          | Enter 0 or a positive whole number                                                                          |                    |
| Food + You Anishinabe            |                          | Total number of childre 317) in household                                                                   |                    |
| Food + You Bruse Vente           |                          | For a number of children of y in nodschold                                                                  | 320                |
| Food + You Cityview              |                          | Total number of adults (18-64) household                                                                    | 120                |
| Food + You Dayton's Bluff        |                          |                                                                                                    |                    |
| Food + You Harvest Prep          |                          | Total number of seniors (65+) in household                                                                  | 12                 |
| Food + You Jackson               |                          | Number of families who have received a food box more than once this month                                   |                    |
| Food + You John A                |                          |                                                                                                    | 2                  |
|                                  |                          | Number of events held this month with box distributions                                                     | 1                  |
| Food + You Maxfield              |                          |                                                                                                    |                    |
| Food + You Obama                 |                          | How many total hours were boxes distributed at events?                                                      | 3.5                |
| Food + You Plilsbury             |                          | ·                                                                                                    |                    |

| How many total hours were boxes distributed at events? 3.5   Number of boxes distributed at event-based distributions 150 |
|----------------------------------------------------------------------------------------------------|
| Number of boxes distributed at event-based distributions 150                                                              |
| Number of non-event based boxes distributed                                                                               |
|                                                                                                    |
| Was any food thrown away?                                                                                                 |

9. Double check that all of your information is correct and then click Submit.

| Solve Hunder           |              |                                                                           |     |               | mino - |
|------------------------|--------------|---------------------------------------------------------------------------|-----|---------------|--------|
| Solve Hungel           |              |                                                                           |     |               |        |
|                        |              |                                                                           |     |               |        |
|                        | Manage Sta   |                                                                           |     | ×             |        |
|                        | View Report  | year?                                                                     |     |               |        |
| Bank Management        | Delinquent - | Number of students at this school served by food boxes                    | 170 |               |        |
|                        |              | Total number of children (0-17) in household                              | 200 |               |        |
|                        |              | Total number of adulte (19, 64) in household                              | 150 |               |        |
|                        |              |                                                                           | 150 |               |        |
|                        |              | Total number of seniors (65+) in household                                | 25  |               |        |
| d + You Anishinabe     |              | Number of families who have received a food box more than once this month | 10  |               |        |
|                        |              | Number of events held this month with box distributions                   | 1   |               |        |
|                        |              |                                                                           |     |               |        |
|                        |              | How many total hours were boxes distributed at events?                    | 2   |               |        |
|                        |              | Number of boxes distributed at event-based distributions                  | 150 |               |        |
|                        |              | Number of non-event based boxes distributed                               | 0   |               |        |
| d + You John A<br>Ison |              | Was any food thrown away?                                                 | No  |               |        |
| + You Maxfield         |              |                                                                           |     |               |        |
| d + You Obama          |              | < Back Submit                                                             |     | ~             |        |
| t + You Pillsbury      |              |                                                                           |     | - <b>1</b> 11 |        |
|                        |              |                                                                           |     |               |        |
| f + You Sullivan       |              |                                                                           |     |               |        |
|                        |              |                                                                           |     |               |        |

10.You will receive a confirmation of your submission and a confirmation email.

| E http://www.letssolvehunger                                                                                                    | .org/secure/statistic                                   |                          | 5 <del>-</del> Q                                                 | C second home                                              | P Pandora Radio        | LOGIC MODEL | Initial Client N |
|----------------------------------------------------------------------------------------------------|---------------------------------------------------------|--------------------------|------------------------------------------------------------------|------------------------------------------------------------|------------------------|-------------|------------------|
| File Edit View Favorites Tools He<br>d MDE @ Searchable Food Help Ma.<br>Let's Solve Hunger                                     | ip<br>🌇 httpwww.fns.usda.gov                            | ØMPS- Elementary Schools | SPPS- Elementary S                                               | chools 👂 Suggested S                                       | Sites 🔻 🗃 Web Slice Ga | illery 🔻 💧  | • • •            |
| Home<br>ADMINISTRATION<br>Agency Management<br>Food Bank Management<br>MY FOOD BANKS<br>Second Harvest Heartland<br>MY AGENCIES | Statistics<br>Manage Sta<br>View Report<br>Delinquent I | A confirma               | The statistics hav<br>Your confirmation n<br>tion email has been | ve been saved.<br>umber is 23413-1.<br>sent to 'rmino@2har | rvest.org'.            | (           | ×                |

11. You're done!! (Unless you have a second program to report on, in which case just repeat this same process again selecting the other program in Step 5.)

#### If you realize incorrect information was submitted:

You can easily go in and correct the information so don't worry! All you need to do is follow the directions exactly as above starting with Step 1. When you get to Step 5 choose the reporting month you need to change and click on next. You will see a screen like below in which the data you already entered will appear.

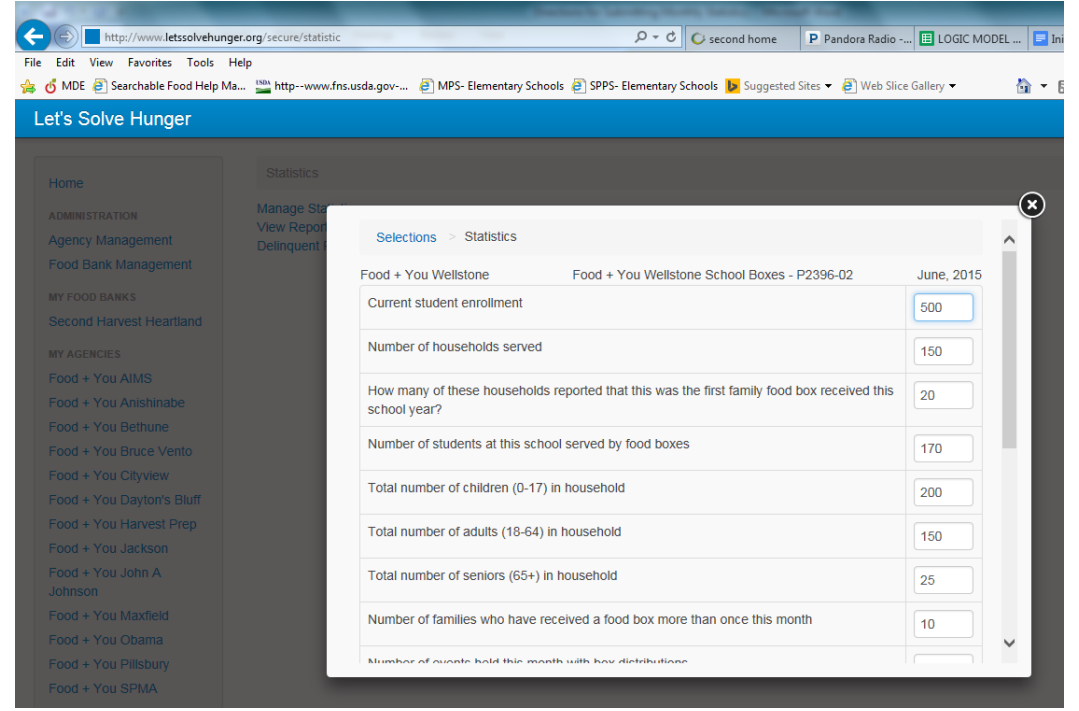

You will also see who entered the first set of stats and when.

| Number of events held this month with box distributions    |                       |     |  |  |  |
|------------------------------------------------------------|-----------------------|-----|--|--|--|
| How many total hours were boxes distributed at events? 2.0 |                       |     |  |  |  |
| Number of boxes distributed at even                        | t-based distributions | 150 |  |  |  |
| Number of non-event based boxes distributed 0              |                       |     |  |  |  |
| Was any food thrown away?                                  |                       |     |  |  |  |
| History                                                    |                       |     |  |  |  |
| 10/05/15 @ 12:29 PM<br>Rebecca Mino                        | Created the statistic | _   |  |  |  |
| A Deale Nave a                                             |                       |     |  |  |  |

Simply correct any incorrect information and click next. You will receive a new confirmation email with the changes you made.